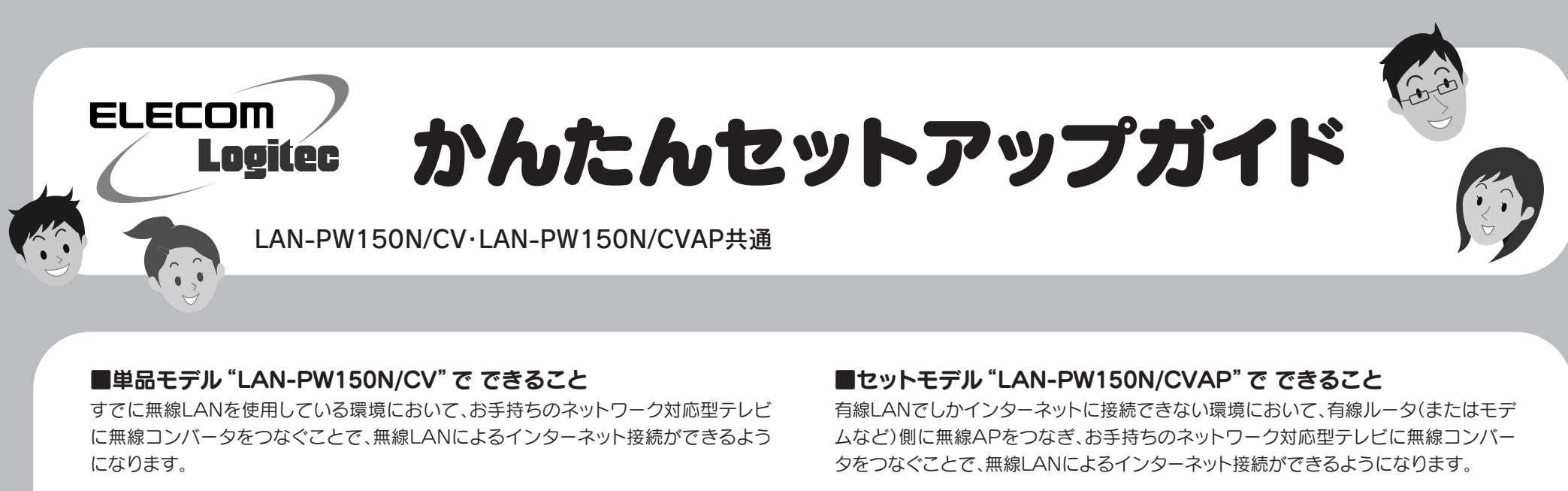

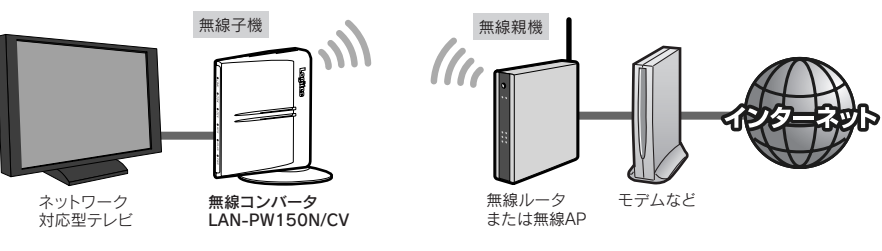

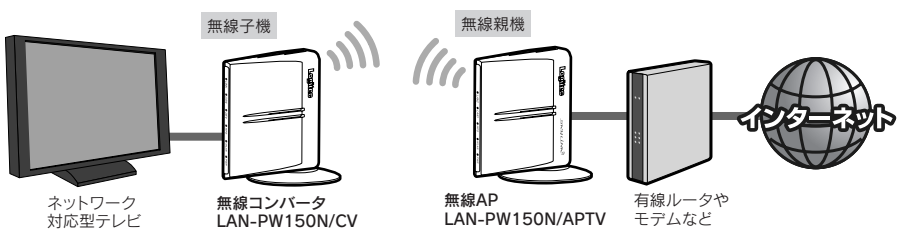

このマニュアルでは、以下の用語を使用しています。

無線AP:無線LANアクセスポイントです。 無線親機:無線APおよび無線ルータの総称です。 無線子機:無線親機と接続可能な無線コンバータや無線アダプタの総称です。

## かんたんセットアップガイドの読みかた

このマニュアルは、単品モデル "LAN-PW150N/CV"、セットモデル "LAN-PW150N/CVAP" 共通になっています。 お買い求めになったモデルにあわせて、次の流れでセットアップを進めてください。

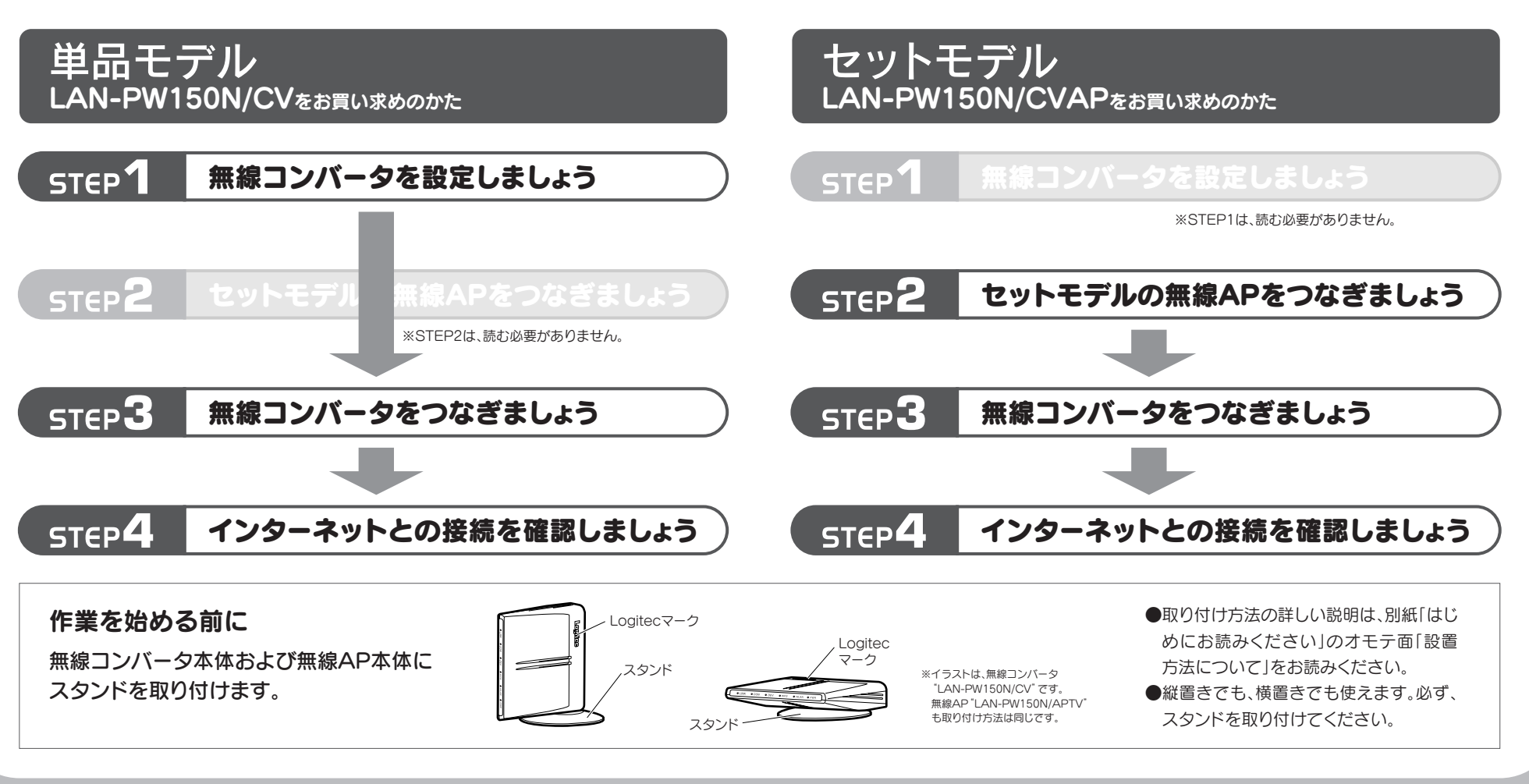

FAQ -こんなときには-

01・ ニレビわら ノンカー ウット に接続をきませ

へり、 太制口(無煩っヽ,バーク) 不無煩化 スキス うぃ トローク機 聖の ム数け 何ムキスマ

#### Q1: テレビからインターネットに接続できません。

A1: インターネットに接続できない要因については、さまざまなことが考えられます。以下の方法を試したり、 確認したりしてください。

①無線コンバータのLINKランプの状態を確認します。

◆LINKランプが点灯していない場合

- →無線コンバータ、無線親機(無線ルータまたは無線AP)、モデム等、すべての機器の電源をいったん オフにします。次にモデム→無線親機→無線コンバータの順に電源を入れて、LINKランプが点灯す ることを確認してください。
- ※機器の電源を入れてから、インターネットに接続できるまで時間がかかることがあります。5分程 度お待ちください。
- →各機器の電源を入れ直してもLINKランプが点灯しない場合は、STEP1(セットモデルの場合はSTEP2) から作業をやり直してください。
- ◆LINKランプが点灯している場合
- →テレビからのLANケーブルが無線コンバータの「Deviceポート」に接続されていることを確認して ください。「Consoleポート」に接続されているとインターネットに接続できません。
- →テレビ~無線コンバータ、無線親機(無線ルータまたは無線AP)~モデム等、モデム~インターネット回線をそれぞれつないでいるLANケーブルがしっかりと接続されているか確認してください。それでも接続できない場合は、各機器の電源をオフ→オン(①の最初の回答を参照)して再度確認してください。

②無線コンバータと無線親機の距離が遠いと、電波が弱いためインターネットに接続できないことがあります。無線コンバータと無線親機の距離を近づけて接続できるか確認してください。

- Q2: 本製品(無線コンバータ)で無線化できるネットワーク機器の台数は何台までで すか。
- A2: 無線コンバータで無線化できるネットワーク機器は1台のみです。「Deviceポート」にハブをつないで も複数のネットワーク機器を無線化することはできません。また、「Consoleポート」にネットワーク機 器を接続しても無線化はできません。

## Q3:ネットワーク対応型テレビではなく、パソコンなど有線LANポートを持つネット ワーク機器を無線化したいのですが可能ですか。

A3: 「かんたんセットアップガイド」で、「ネットワーク対応型テレビ」につなぐという説明をパソコンなどの 有線LANポートを持つネットワーク機器に置きかえて作業を進めてください。なお、無線化できるのは 1台だけです。複数のネットワーク機器を無線化することはできません(Q2参照)。

# Q4: ひかりTV視聴時に、無線機能搭載のパソコンから無線LAN経由でインターネットに接続できません。

A4: ひかりTVの仕様により、このような現象が起こることがあります。以下のホームページに対応方法が記載されていますので、そちらを参照してください。 http://www.hikaritv.net/support/faq4.html#q04

### Q5: セットモデル(LAN-PW150N/CVAP)を初期化したら、接続できなくなりました。

A5: 製造工場で出荷する際に接続設定をおこなっているため、初期化をすると接続の設定が消去されてしまいます。この場合、STEP1の「<sup>®</sup> WPS機能を使って無線親機と接続する」を参照し、WPS機能を使って設定をおこなってください。

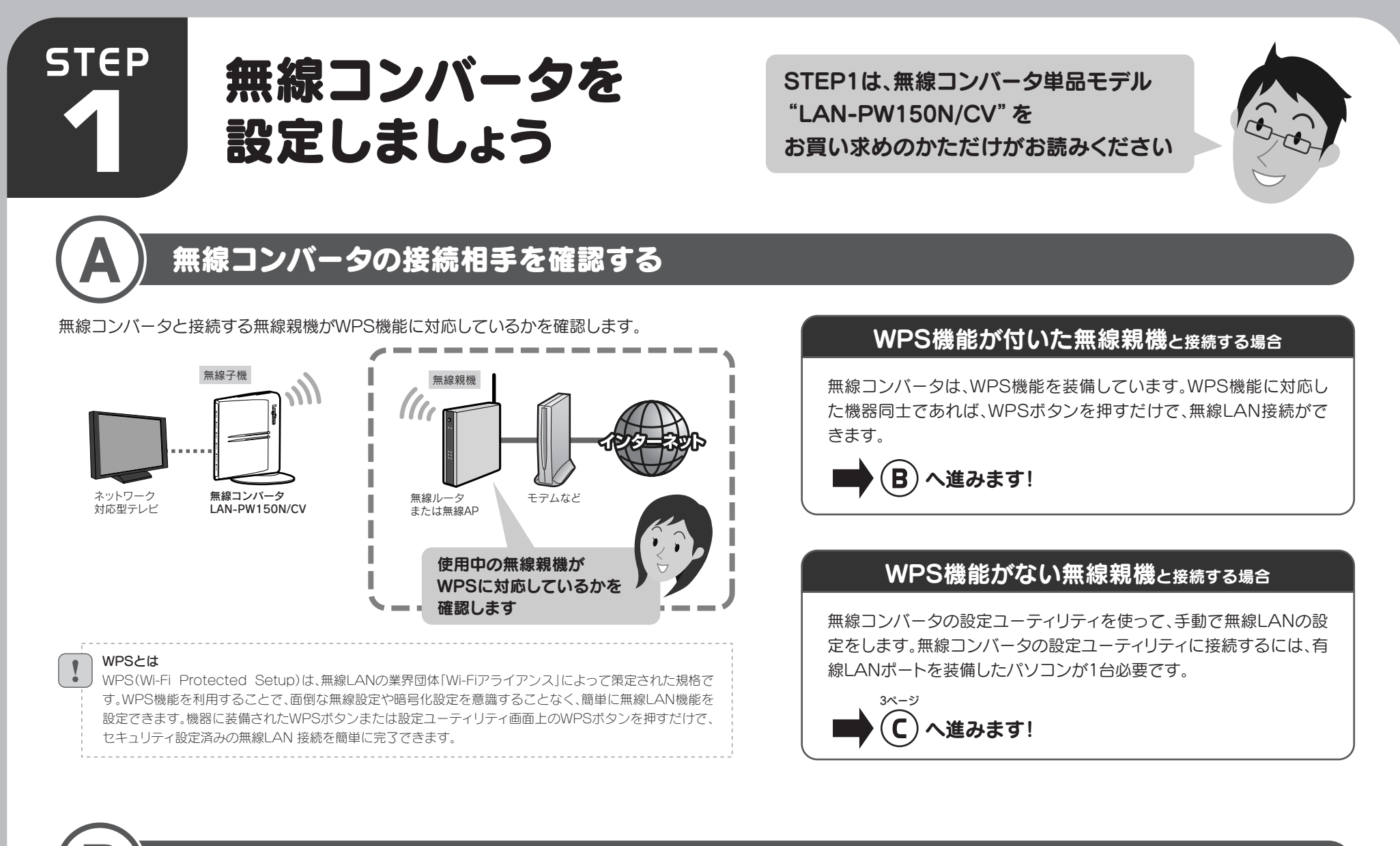

## WPS機能を使って無線親機と接続する

WPS機能を使って無線親機と接続します。お手元に接続相手の無線親機(無線ルータまたは無線AP)の説明書をご用意ください。

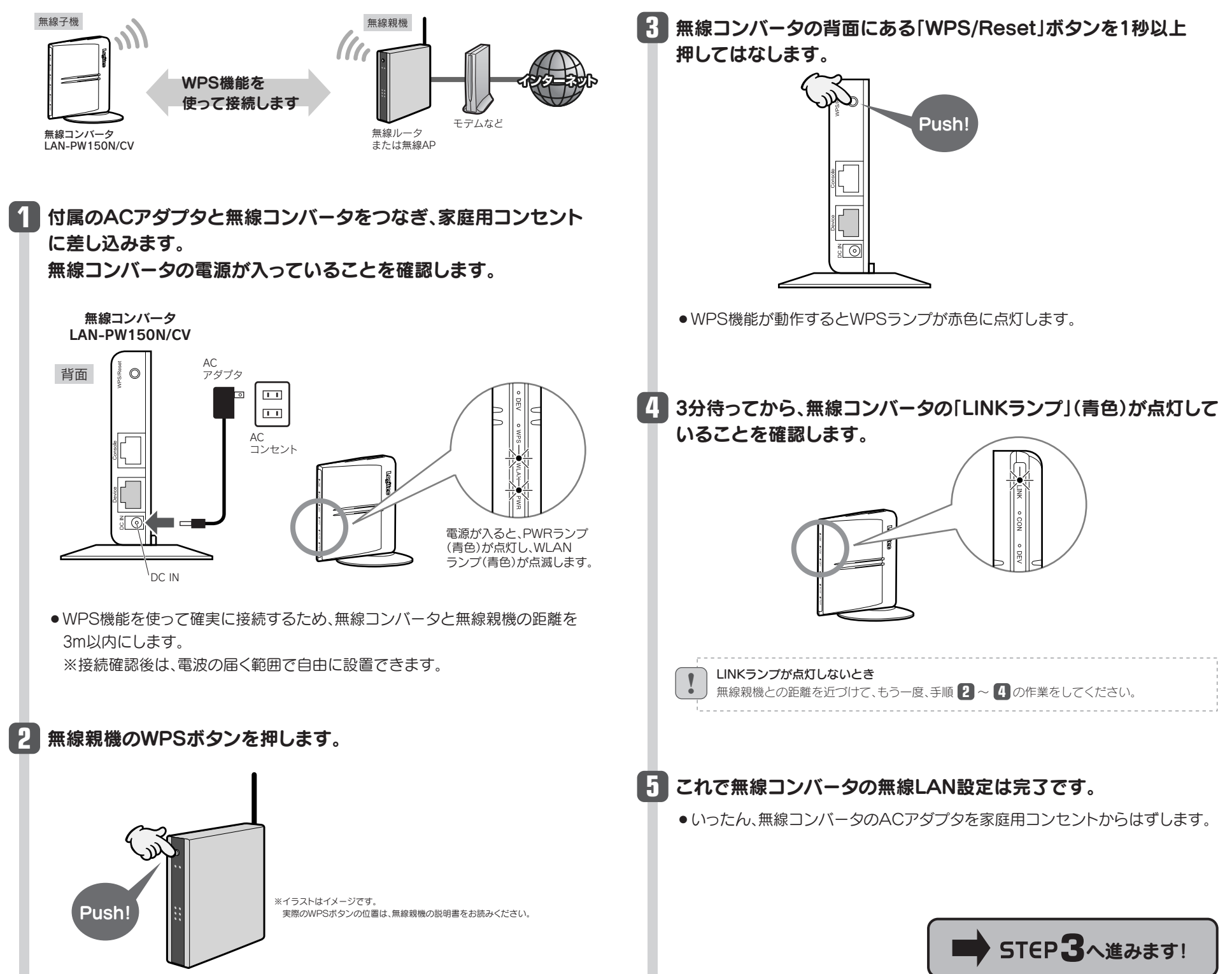

2

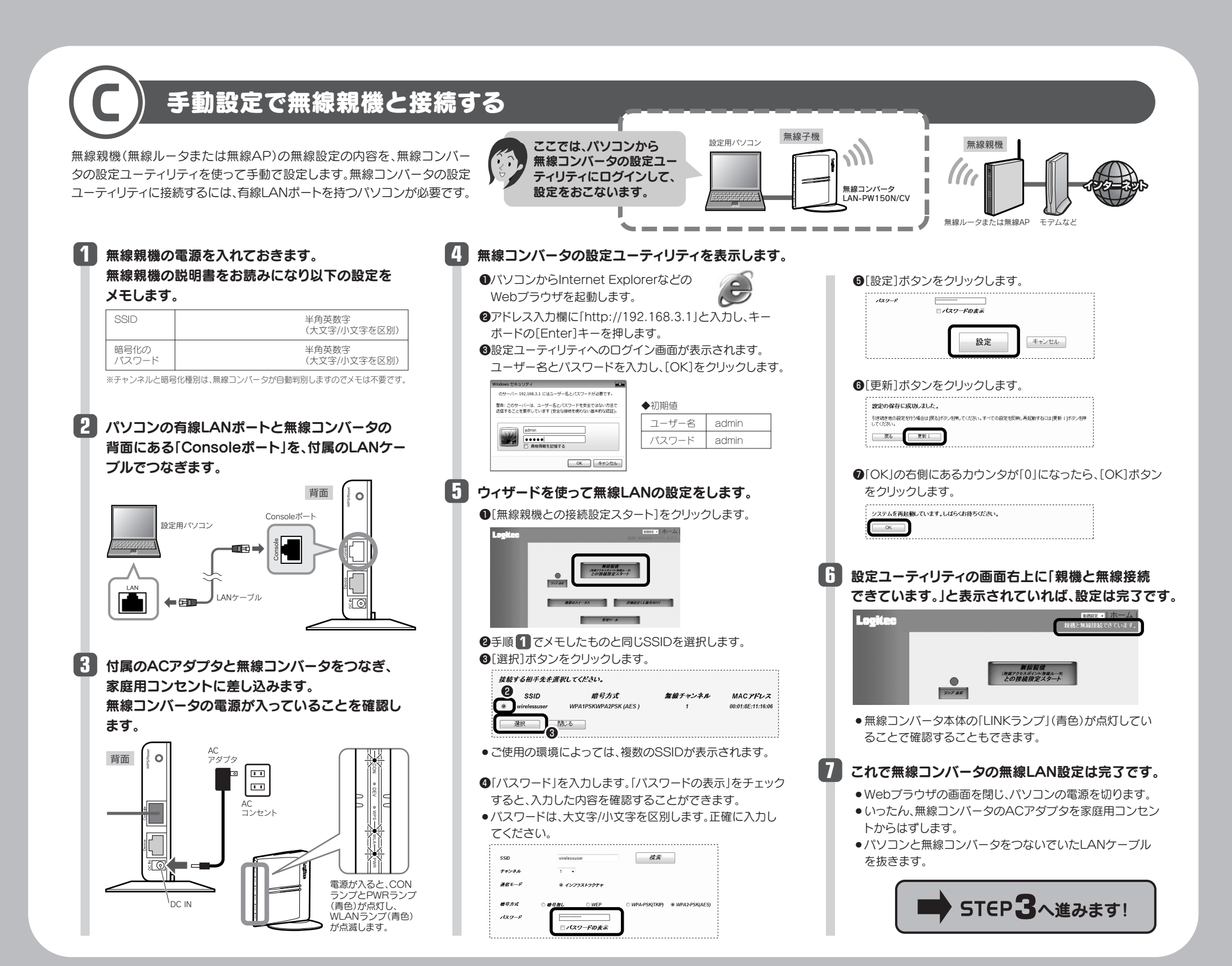

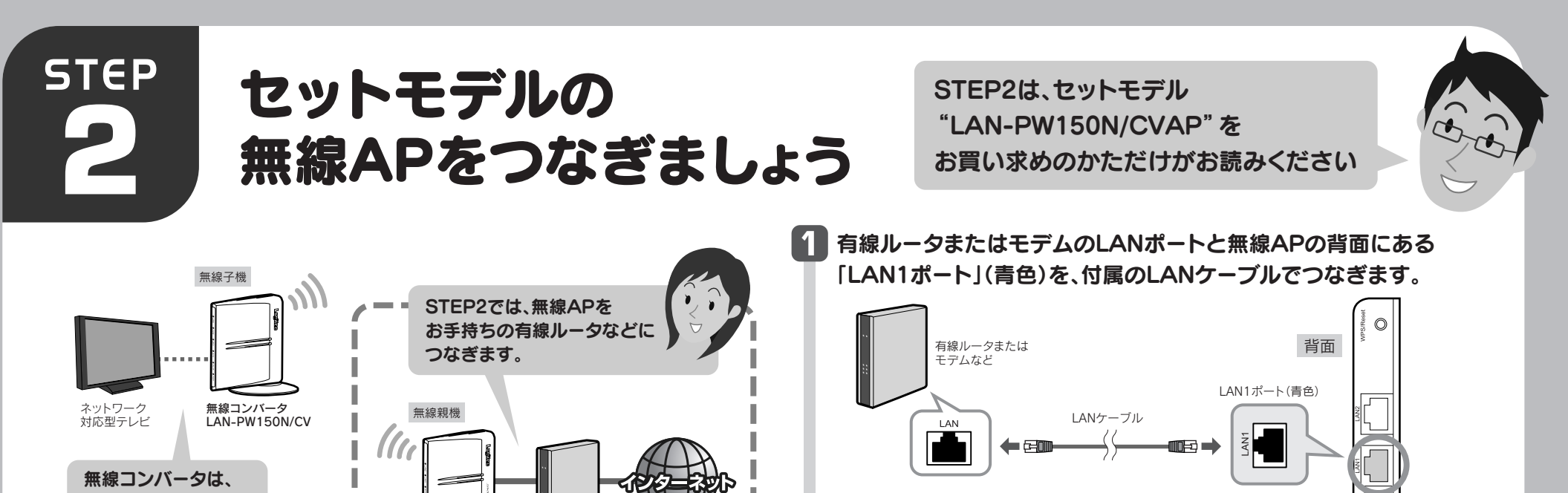

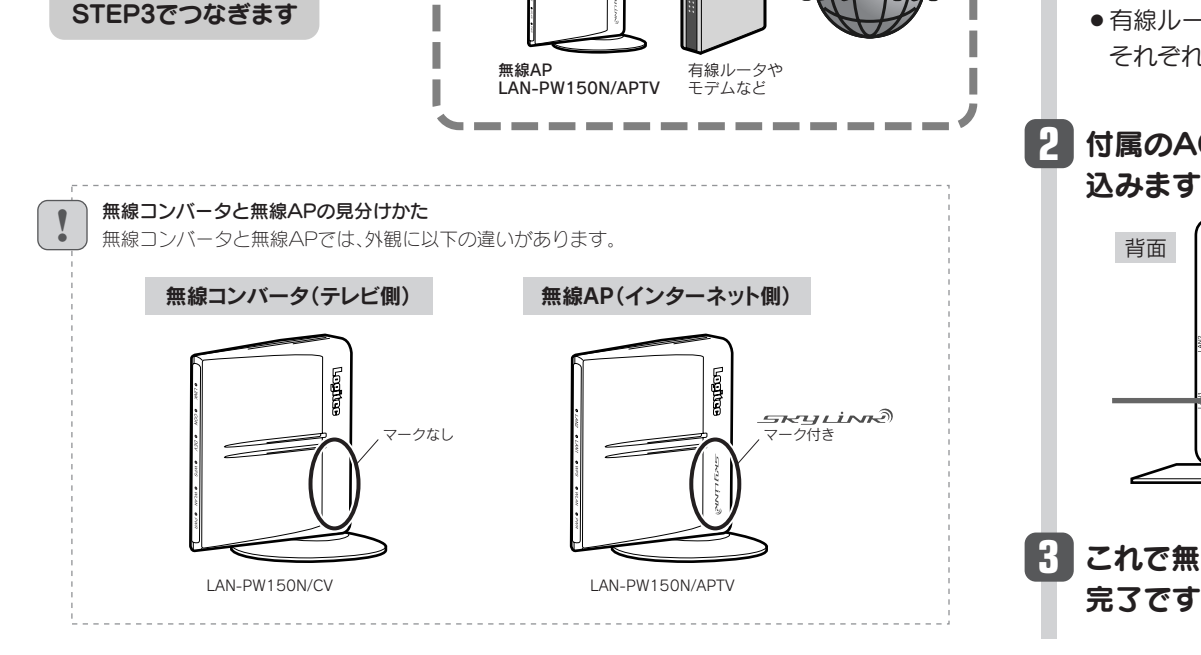

● 有線ルータまたはモデム側のLANポートについては、 それぞれの機器の説明書をご覧ください。

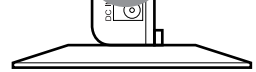

付属のACアダプタと無線APをつなぎ、家庭用コンセントに差し 込みます。無線APの電源が入っていることを確認します。

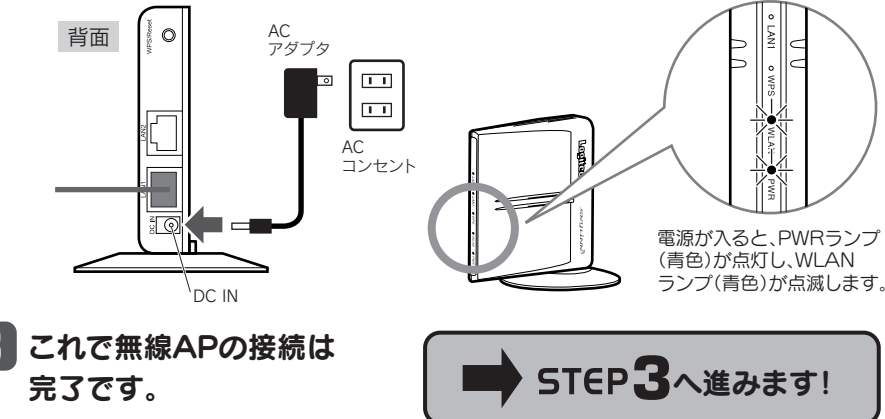

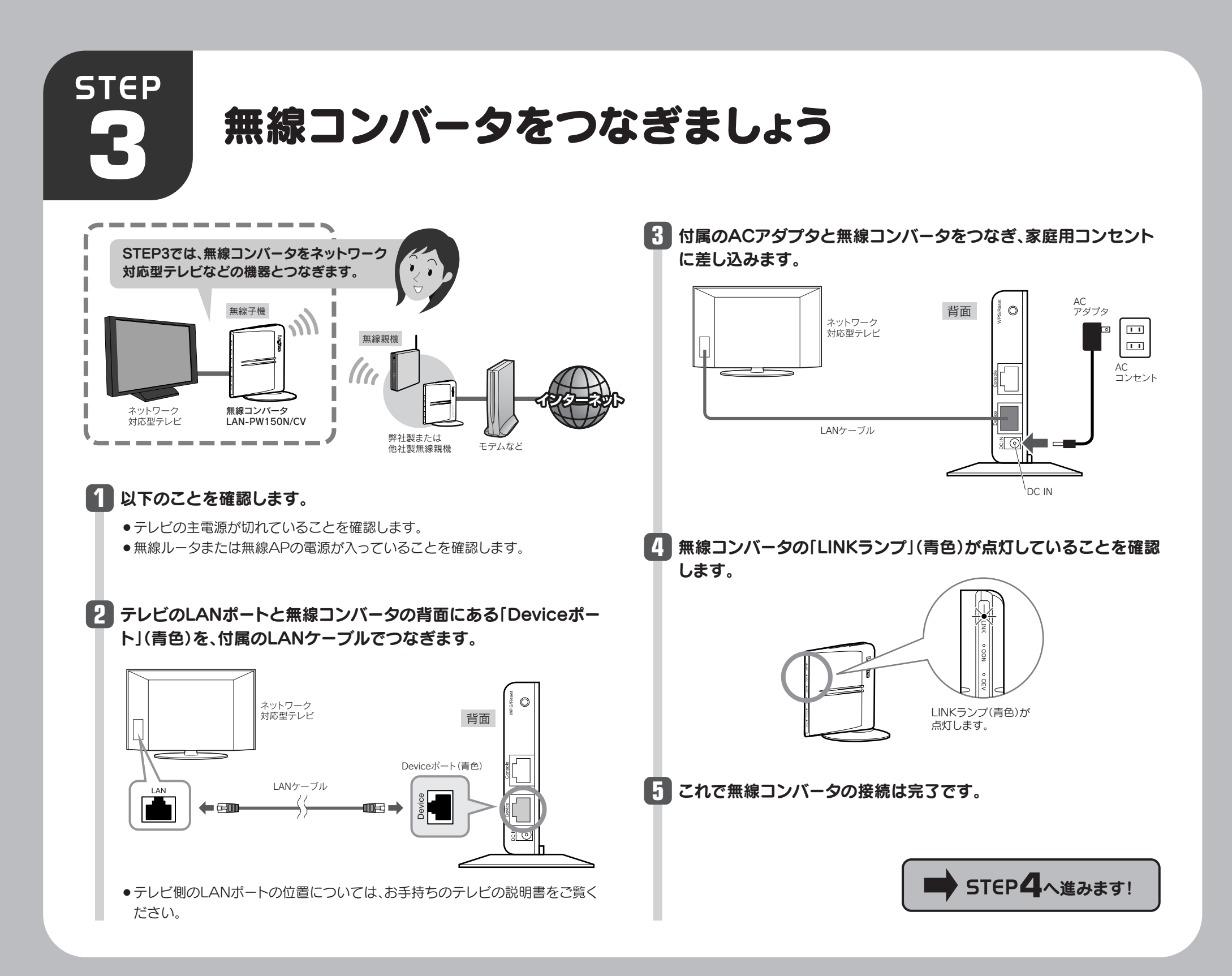

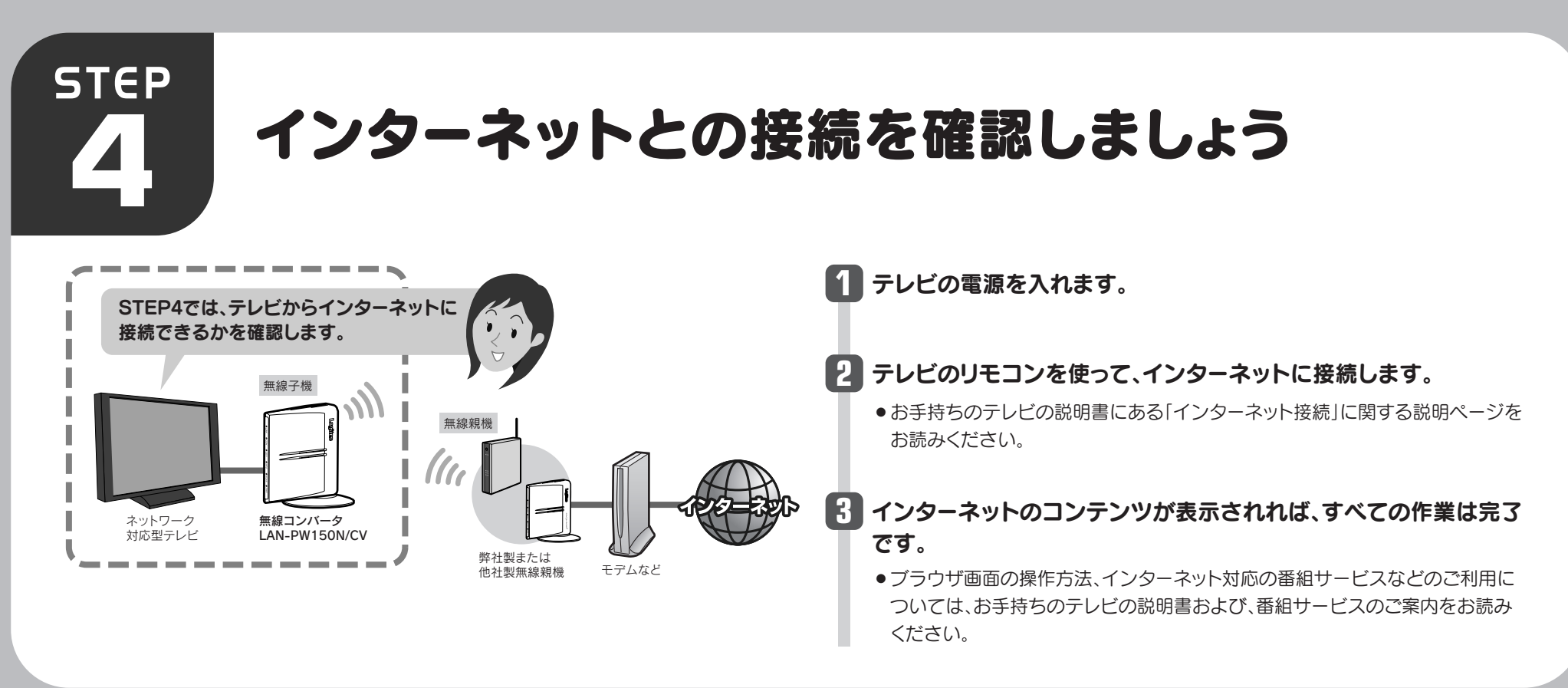

LAN-PW150N/CV・LAN-PW150N/CVAP かんたんセットアップガイド 2010年5月10日 第2版 ロジテック株式会社 ©2010 Logitec Corporation. All rights reserved